# **Skupiny jednotek**

Na dokumentaci se pracuje.

# Úvod

Skupiny jednotek jsou pracovní "kontejnery", do kterých lze umístit záznamy o exemplářích a snadno pak provádět dávkové akce. Jednotky zůstávají ve skupině, dokud nejsou odstraněny.

Rozhraní *Skupiny jednotek* zobrazíte kliknutím na **Katalogizace→Skupiny jednotek**.

| Hledat <del>-</del> | Výpůjčka <del>-</del> | Katalogizace <del>-</del>   | Akvizice +                         | Rezervace zdrojů <del>-</del> |
|---------------------|-----------------------|-----------------------------|------------------------------------|-------------------------------|
|                     |                       | Q Hledat v kata             | alogu<br>namů<br>notek             | = 1                           |
|                     |                       | Načíst biblio Načíst biblio | grafické záznar<br>grafický záznar | ny podle ID<br>n podle TCN    |

Poznámka: Slova exemplář a jednotka jsou v systému Evergreen používána zaměnitelně.

# Správa skupin jednotek

### Vytváření skupin jednotek

Skupiny jednotek lze vytvářet v rozhraní *Skupiny jednotek*, stejně jako za běhu při přidávání exemplářů do skupiny z vyhledávání v katalogu nebo v rámci rozhraní *Status exempláře*.

- 1. V rozhraní *Skupiny jednotek* klikněte na **Skupiny** (buď na panelu *Nevyřízené položky*, nebo *Zobrazení skupiny*).
- 2. Z rozbalovacího menu vyberte Vytvořit novou skupinu.

| Nev   | yřízené položky (0) | Zobrazení skupiny () |  |
|-------|---------------------|----------------------|--|
| Nebyl | a vybrána žádná ski | upina                |  |
|       | Skupiny             |                      |  |
| č.    | Vytvořit novou skup | binu kód             |  |
| Žá    | Upravit skupinu     |                      |  |
| Zac   | Smazat skupinu      |                      |  |
| -     | Sdílená skupina     |                      |  |

- 3. Zadejte název a (volitelně) popis vaší skupiny a klikněte na Vytvořit skupinu.
- 4. Skupinu můžete také nastavit jako veřejně viditelnou zaškrtnutím možnosti Viditelné veřejně.

| Vytvořit skupinu   | ×                       |
|--------------------|-------------------------|
| Název              |                         |
| (Název             |                         |
| Popis              |                         |
| Popis              |                         |
| Viditelné veřejně? |                         |
|                    | Vytvořit skupinu Zrušít |

#### Editace skupin jednotek

- 1. V rozhraní *Skupiny jednotek* klikněte na **Skupiny** (buď na panelu *Nevyřízené položky*, nebo *Zobrazení skupiny*).
- 2. Z rozbalovacího menu vyberte skupinu, kterou chcete editovat. Skupina se načte do rozhraní.
- 3. Klikněte na **Skupiny**.
- 4. Z rozbalovacího menu vyberte **Upravit skupinu**.

| Nev   | vyřízené položky (0) Zo           | obrazení skupiny (0)     |                 |
|-------|-----------------------------------|--------------------------|-----------------|
| Skup  | ina č. 1691: testovací001         | počet položek: 0 / Vyvtv | vořeno 2018-12- |
| 1210. | Skupiny                           | 00000003854)@TEST        | -LIB            |
| č.    | Vytvořit novou skupinu            | (ód                      | Signatura       |
| Žá    | Upravit skupinu<br>Smazat skupinu |                          |                 |
|       | Sdílená skupina                   |                          |                 |
|       |                                   |                          |                 |

5. Upravte informace (název či popis) dle potřeby a klikněte na **Potvrdit změny**.

| Upravit skupinu    | ×                     |
|--------------------|-----------------------|
| Název              |                       |
| testovaci001       |                       |
| Popis              |                       |
| Popis              |                       |
| Viditelné veřejně? |                       |
|                    |                       |
| e                  | Potvrdit změny Zrušit |

### Sdílení skupin jednotek

#### Zjištění ID skupiny

- 1. Zjistěte ID skupiny, kterou chcete sdílet. Toto ID vidíte jako poslední část URL adresy, máte-li skupinu otevřenou ve svém prohlížeči.
- 2. Sdělte toto ID tomu, s kým chcete skupinu sdílet.

| Hledat |            | Katalogizace <del>-</del> | Akvizice -         | Rezervace zdrojů <del>-</del> | I <del>-</del> Administrace - |  |
|--------|------------|---------------------------|--------------------|-------------------------------|-------------------------------|--|
|        | Nevyřízen  | é položky (0)             | Zobrazení skupir   | ny (0)                        |                               |  |
| Sk     | (upina č.  | 1691: testovac            | í001 počet položek | 0 / Vyvtvořen                 | o 20 <mark>1</mark> 8-12-     |  |
| 12     | 2102:55:15 | 5+01:00 / Novotr          | ny (200000003854)  | @ TEST-LIB                    |                               |  |

#### Otevření sdílené skupiny

- 1. V rozhraní *Skupiny jednotek* klikněte na **Skupiny** (buď na panelu *Nevyřízené položky*, nebo *Zobrazení skupiny*).
- 2. Z rozbalovacího menu vyberte Sdílená skupina.

| Nev  | vyřízené položky (0)              | Zobrazení skupiny () |
|------|-----------------------------------|----------------------|
| Neby | la vybrána žádná skupi            | ina                  |
|      | Skupiny                           |                      |
| č.   | Vytvořit novou skupinu            | J kód                |
| Žá   | Upravit skupinu<br>Smazat skupinu |                      |
|      | Sdílená skupina                   |                      |
|      |                                   |                      |

3. Zadejte ID skupiny a klikněte na Načíst skupinu.

| Načíst sdílenou skupinu pomocí ID | ×                     |
|-----------------------------------|-----------------------|
| ID skupiny                        |                       |
|                                   | Načíst skupinu Zrušit |

4. Sdílená skupina se zobrazí a je s ní možno pracovat jako s kteroukoliv vaší skupinou.

#### Smazání skupiny jednotek

- 1. V rozhraní *Skupiny jednotek* klikněte na **Skupiny** (buď na panelu *Nevyřízené položky*, nebo *Zobrazení skupiny*).
- 2. Z rozbalovacího menu vyberte skupinu, kterou chcete smazat. Skupina se načte do rozhraní.
- 3. Klikněte na **Skupiny**.
- 4. Z rozbalovacího menu vyberte Smazat skupinu.

| Nev      | vyřízené položky (0)                                                          | Zobrazení skupiny () |
|----------|-------------------------------------------------------------------------------|----------------------|
| Neby     | la vybrána žádná skuj<br>Skupiny <del>-</del>                                 | pina                 |
| č.<br>Žá | Vytvořit novou skupin<br>Upravit skupinu<br>Smazat skupinu<br>Sdílená skupina | 1U cód               |

- 5. Objeví se vyskakovací okno *Potvrdit smazání seznamu*. Pro smazání skupiny klikněte na **Smazat skupinu**.
- 6. Obnovte svoji obrazovku.

| Potvrdit smazání seznamu     | ×                     |
|------------------------------|-----------------------|
| Smazat skupinu testovací001? |                       |
|                              | Smazat skupinu Zrušit |

### Přidání exemplářů do skupiny

### Z rozhraní Skupiny jednotek

- 1. V rozhraní *Skupiny jednotek* klikněte na panel **Nevyřízené položky**.
- 2. Načtěte čárové kódy všech exemplářů, které chcete přidat do skupiny.

| eby | vla vybrá | na žádná skupina |           |    |
|-----|-----------|------------------|-----------|----|
| Nai | číst exem | plář Čárový kód  |           |    |
|     | 2         |                  |           |    |
|     | Skupin    | ıy≠              |           |    |
| č   |           | Čárový kód       | Signatura | A. |
| ·.  |           |                  |           |    |

- 3. Klikněte na **Skupiny**.
- 4. Z rozbalovacího menu vyberte skupinu, do které chcete exempláře přidat. Případně vytvořte novou skupinu jednotek.
- 5. Zaškrtnutím zvolte exempláře, které chcete přidat do skupiny.
- 6. Klikněte na **Akce**.
- 7. Z rozbalovacího menu vyberte Přidat do skupiny.

| Na | / <b>la v</b><br>číst e | ybrána žádná skupina<br>exemplář Čárový kód |               |                    |        |      |         |         |                 |
|----|-------------------------|---------------------------------------------|---------------|--------------------|--------|------|---------|---------|-----------------|
|    | Sk                      | kupiny <del>▼</del>                         |               |                    | M      |      | ₩       | Akce •  | ) Řádků 25 🗸    |
| č. |                         | Čárový kód                                  | Signatura     | Knihovn            | a/pobo | Přid | at do s | skupiny | Náz             |
|    | 11                      | test000010                                  | 364.612-053.2 | Naučná literatura  |        | Vym  | azat se | eznam   | matizované v    |
| 1  | 1                       |                                             | 327722        | Naviša 6 Bianakuma |        |      |         | Matadu  | a řízení sociál |
| 1  |                         | test000006                                  | 364-78        | Naucha illeratura  |        |      |         | wetouy  | d meorin ooondi |

8. Počet exemplářů ve skupině, zobrazený vedle jména skupiny, se aktualizuje. Stejně tak se aktualizuje číslo na panelu *Zobrazení skupiny*.

Poznámka: Jakmile jste přidali vybrané položky do skupiny, můžete jejich označení zrušit, vybrat jiné exempláře z nevyřízených položek a ty přidat do jiné skupiny.

#### Z vyhledávání v katalogu

- 1. Vyhledejte titul v katalogu.
- 2. Klikněte na panel Správa exemplářů.

| Deta         | aily záznamu                                                       | u                                                                                          |                                             |                                                 |                                              |                                                     |                 |           |                  |                     |                                                         | 74        |
|--------------|--------------------------------------------------------------------|--------------------------------------------------------------------------------------------|---------------------------------------------|-------------------------------------------------|----------------------------------------------|-----------------------------------------------------|-----------------|-----------|------------------|---------------------|---------------------------------------------------------|-----------|
| Náze         | ev:                                                                | Děti a rodiče v r<br>zúčastněné prof                                                       | ozvodu : manuál pro<br>esionály a rodiny    | Vydání:                                         | Vydání první                                 | TCN (kontrol. č<br>záznamu):                        | . 24323         | Vy        | tvořil           | (a):                | Klara                                                   |           |
| Auto         | r:                                                                 | Matoušek, Oldři                                                                            | h 1947-                                     | Datum vydání                                    | 2015                                         | Databázové ID:                                      | 24323           | Na        | aposle<br>litova | edy<br>I(a):        | Klara                                                   |           |
| Sign<br>zázn | atura z bib.<br>amu:                                               | 364.642                                                                                    |                                             |                                                 |                                              | Vlastník záznar                                     | nu              | Ča<br>ed  | as pos<br>litace | ilední<br>:         | 2016-12-13 1                                            | 6:58      |
| Zač          | átek Předo                                                         | chozí Další                                                                                | Konec Zpět k v                              | ýsledkům (1/12)                                 |                                              | Pi                                                  | idat jednotky   | Seriály - | 0                | značit pro:         | ✓ Další ako                                             | ce: 🕶     |
|              |                                                                    |                                                                                            |                                             |                                                 |                                              |                                                     |                 |           |                  |                     |                                                         |           |
| Zol          | orazení v OPA                                                      | Cu Editace M                                                                               | ARCu Zobrazen                               | Í MARCu Zobrazi                                 | t rezervace Č                                | ásti monografií                                     | Správa exemplář | ů) Spo    | jené e           | exempláře           |                                                         |           |
| Zot          | orazení v OPA(<br>razit vlastnictv                                 | Cu Editace M<br>rí exemplářů zde n                                                         | ARCu Zobrazen                               | í MARCu Zobrazi                                 | t rezervace Č                                | ásti monografií                                     | Správa exemplář | ů Spo     | jené e           | xempláře            | Vastavit jako výcho                                     | ozí zobra |
| Zot          | orazení v OPAG<br>rrazit vlastnictv<br>Zobrazit pra                | Cu Editace M<br>rí exemplářů zde n<br>ázdné signatury                                      | ARCu Zobrazen<br>ebo níže<br>Zobrazit prá   | í MARCu Zobrazi<br>zdné knihovny 🖉              | t rezervace Č<br>Zobrazit detai              | ásti monografií<br>(                                | Správa exemplář | ù Spo     | jené e           | xempláře<br>Marke – | Nastavit jako výcho<br>Řádků 25 🕶                       | ozí zobr: |
| Zot          | orazení v OPA(<br>razit vlastnictv<br>Zobrazit pra<br>Zobrazit del | Cu Editace M<br>rí exemplářů zde n<br>ázdné signatury<br>taily signatury 🖉                 | ARCu Zobrazen                               | í MARCu Zobrazi<br>zdné knihovny ⊮              | t rezervace Č<br>Zobrazit detai              | ásti monografii                                     | Správa exemplář | Spo       | jené e           | Akce -              | Vastavit jako výcho<br>Řádků 25 <del>-</del>            | ozí zobro |
| Zot<br>Zot   | orazení v OPA(<br>razit vlastnictv<br>Zobrazit prá<br>Zobrazit del | Cu Editace M<br>rí exemplářů zde n<br>ázdné signatury<br>taily signatury &<br>Vlastnická k | ARCu Zobrazen ebo níže Cobrazit prá bihovna | í MARCu Zobrazi<br>zdné knihovny ∞<br>Signatura | t rezervace Č<br>Zobrazit detail<br>Knihovna | ásti monografií<br>Iy jednotky 🗹<br>a/pobočka Jedno | správa exemplář | Spo       | jené e           | Akce -              | Vastavit jako výcho<br>Řádků 25 <del>-</del><br>Upozori | ozí zobra |

- 3. Zaškrtnutím zvolte exempláře, které chcete přidat do skupiny.
- 4. Klikněte na **Akce**.
- 5. Z rozbalovacího menu vyberte Přidat položky do skupiny.

Last update: 2018/12/18 katalogizace:skupiny\_jednotek https://eg-wiki.osvobozena-knihovna.cz/doku.php/katalogizace:skupiny\_jednotek?rev=1545092770 01:26

| Jetally zaz                                            | namu                                                                                                    |                                             |                                              |                 |                                                                                           |                                                               |                                                                  |                                | >                                                    |
|--------------------------------------------------------|----------------------------------------------------------------------------------------------------|---------------------------------------------|----------------------------------------------|-----------------|-------------------------------------------------------------------------------------------|---------------------------------------------------------------|------------------------------------------------------------------|--------------------------------|------------------------------------------------------|
| lázev:                                                 | Děti a rodiče v rozvo<br>zúčastněné profesion                                                                          | du : manuál pro<br>nály a rodiny            | Vydání:                                      | Vydání první    | TCN (kontrol<br>záznamu):                                                                 | . <b>č.</b> 24323                                             | Vy                                                               | vořil(a):                      | Klara                                                |
| utor:                                                  | Matoušek, Oldřich 19                                                                                                   | 947-                                        | Datum vydání                                 | 2015            | Databázové                                                                                | ID: 24323                                                     | Na                                                               | posledy<br>itoval(a):          | Klara                                                |
| ignatura z t<br>áznamu:                                | <b>bib.</b> 364.642                                                                                                    |                                             |                                              |                 | Vlastník zázr                                                                             | amu                                                           | Ča<br>ed                                                         | s poslední<br>itace:           | 2016-12-13 16:58                                     |
| Začátek                                                | Předchozí Další Ko                                                                                                    | nec Zpět k vý                               | sledkům(1 / 12)                              |                 |                                                                                           | Přidat jednotky                                               | Seriály -                                                        | Označit pro: •                 | <ul> <li>Další akce: </li> </ul>                     |
| Zobrazení v                                            | OPACu Editace MARC                                                                                                    | u Zobrazení                                 | MARCu Zobrazi                                | t rezervace Či  | ásti monografií                                                                           | Správa exempl                                                 | ářů Spoj                                                         | ené exempláře                  |                                                      |
| Zobrazení v<br>Zobrazit vlas                           | OPÁCu Editace MARC                                                                                                    | u Zobrazení                                 | MARCu Zobrazi                                | t rezervace Č   | ásti monografií                                                                           | Správa exempl                                                 | ářů Spoj                                                         | ené exempláře<br>Na            | astavit jako výchozí zot                             |
| Zobrazení v<br>Zobrazit vlas<br>Zobraz                 | OPACu Editace MARC                                                                                                    | u Zobrazení<br>níže<br>Zobrazit práz        | MARCu Zobrazi<br>dné knihovny 🗹              | t rezervace Č   | ásti monografií<br>y jednotky 🗹                                                           | Správa exempl                                                 | ářů Spoj                                                         | ené exempláře<br>Na            | astavit jako výchozí zot<br>Řádků 25 ▾               |
| Zobrazení v<br>Zobrazit vlas<br>Zobraz<br>Zobraz       | OPACu Editace MARC<br>tnictví exemplářů zde nebo<br>zit prázdné signatury Ø<br>zit detaily signatury Ø                 | u Zobrazení                                 | MARCu Zobrazi<br>dné knihovny Ø              | t rezervace Č   | ásti monografií<br>y jednotky Ø<br>Přídat položky o<br>Nastavit položky                   | Správa exempl<br>do skupiny                                   | <ul> <li>ářů Spoj</li> <li>IH H</li> <li>atelný zdroj</li> </ul> | ené exempláře<br>Na<br>Makce • | astavit jako výchozí zot<br>Řádků 25 <del>-</del>    |
| Zobrazení v<br>Zobrazit vlas<br>Zobraz<br>Zobraz<br>č. | OPACu Editace MARC<br>tnictví exemplářů zde nebo<br>zit prázdné signatury<br>itt detaily signatury<br>Vlastnická kniho | u Zobrazení<br>níže<br>Zobrazit práz<br>vna | MARCu Zobrazi<br>dné knihovny Ø<br>Signatura | Zobrazit detail | ásti monografií<br>y jednotky ☑<br>Přídat položky œ<br>Nastavit položky<br>Rezervovat pol | Správa exempl<br>do skupiny<br>u jako rezerervov<br>ožku nyní | <ul> <li>ářů Spoj</li> <li>M 4</li> <li>atelný zdroj</li> </ul>  | ené exempláře<br>Na<br>Mace    | astavit jako výchozí zot<br>Řádků 25 ▼<br>Upozornění |

- 6. Zadejte jméno nové skupiny, nebo vyberte již existující skupinu z rozbalovacího menu.
- 7. Klikněte na Přidat do nové skupiny nebo Přidat do vybrané skupiny.

| Fix Me! <sub>Vyměnit o</sub> | brázek. | ×                      |
|------------------------------|---------|------------------------|
| Name of Existing             |         | Add to Colosted Busket |
| Bucket                       | · ·     | Add to Selected Bucket |
| Name for New Bucket          |         | Add to New Bucket      |
|                              |         | Zrušit                 |

8. Pro přidání dalších exemplářů postup opakujte.

#### Z rozhraní Načíst exemplář

- 1. Klikněte na Hledat→Vyhledat jednotku podle čárového kódu.
- 2. Načtěte čárové kódy exemplářů, které chcete přidat do skupiny.
- 3. Ujistěte se, že všechny exempláře, které chcete přidat do skupiny, jsou vybrány zaškrtnutím.
- 4. Klikněte pravým tlačítkem myši na jednu z vybraných položek.
- 5. Klikněte na Přidat položky do skupiny.

| Načís     | st exemplá | ř                                                                                       |                                                       |                         |                 |                   |       |
|-----------|------------|-----------------------------------------------------------------------------------------|-------------------------------------------------------|-------------------------|-----------------|-------------------|-------|
|           |            | Potvrdit                                                                                | NEBO                                                  | Vybrat soubor           | Soubor nevybrán |                   |       |
| Status ex | (empláře   |                                                                                         |                                                       |                         |                 |                   | K     |
| č. 🔲      | Upozornění | Čárový kó                                                                               | ód                                                    | Signatura               | K vrácení dne   | Knihovna/pobočka  | Stat  |
| 1         | -          | test000006                                                                              |                                                       | 364-78                  |                 | Naučná literatura | Volne |
| 2         |            | Přídat položky<br>Zobrazit v kata<br>Nastavit položk<br>Rezervovat pol<br>Vvžádat exemp | do skupir<br>logu<br>tu jako re:<br>ložku nyn<br>láře | zerervovatelný zdr<br>í | oj              | Beletrie          | Volne |

- 6. Zadejte jméno nové skupiny, nebo vyberte již existující skupinu z rozbalovacího menu.
- 7. Klikněte na Přidat do nové skupiny nebo Přidat do vybrané skupiny.

### Odstranění exempláře ze skupiny

- 1. Klikněte na Katalogizace-Skupiny jednotek. Otevře se rozhraní Skupiny jednotek.
- 2. Klikněte na **Skupiny**.
- 3. Z rozbalovacího menu vyberte skupinu, obsahující exempláře, které potřebujete odstranit.

| Nev   | vyřízené položky (0) Zo           | brazení skupiny () |           |   |
|-------|-----------------------------------|--------------------|-----------|---|
| Nebyl | a vybrána žádná skupina           | 1                  |           |   |
|       |                                   | <b>.</b>           |           | - |
| č.    | vytvorit novou skupinu            | kód                | Signatura |   |
| Žá    | Upravit skupinu<br>Smazat skupinu |                    |           |   |
|       | Sdílená skupina                   |                    |           |   |
|       | (testovaci001)                    |                    |           |   |
| 1     |                                   |                    |           |   |

- 4. Zaškrtnutím vyberte položky, které chcete odstranit ze skupiny.
- 5. Klikněte na **Akce**.
- 6. Z rozbalovacího menu vyberte Odebrat vybrané jednotky ze skupiny.

Last update: 2018/12/18 katalogizace:skupiny\_jednotek https://eg-wiki.osvobozena-knihovna.cz/doku.php/katalogizace:skupiny\_jednotek?rev=1545092770 01:26

| Ne   | evyříz | zené položky (0) Zobrazení sk    | upiny (2)           |           |                           |         |        |       |          |         |
|------|--------|----------------------------------|---------------------|-----------|---------------------------|---------|--------|-------|----------|---------|
| skup | oina   | č. 1691: testovací001 počet polo | žek: 2 / Vyvtvořeno | 2018-12-  |                           |         |        |       |          |         |
| 210  | SI     | cupiny-                          |                     |           |                           | 144     |        | ₩     | Akce -   | Řád     |
| č.   |        | Čárový kód                       |                     | Signatura | Použit tagy               |         |        |       | ^        |         |
| 1    |        | test000010                       | 364.61              | 2-053.2   | Skupina                   |         | -      |       |          | matizor |
| 2    |        | test000008                       | 364.61              | 2-053.2   | Odebrat vybrané jednotky  | ze ski  | upiny  |       |          | matizo  |
|      |        |                                  |                     |           | Exemplare                 |         |        |       |          |         |
|      |        |                                  |                     |           | Vyzadat vybrane jednotky  |         |        |       |          |         |
|      |        |                                  |                     |           | Upravit vybrané jednotky  |         |        |       |          |         |
|      |        |                                  |                     |           | Přesunout vybrané jednotl | ky do i | označe | ených | signatur |         |
|      |        |                                  |                     |           |                           | -       | 1      |       |          |         |

7. Skupina se znovu načte a vybrané jednotky v ní již nebudou.

### Editace exemplářů ve skupině

- 1. Klikněte na Katalogizace-Skupiny jednotek. Otevře se rozhraní Skupiny jednotek.
- 2. Klikněte na Skupiny.
- 3. Z rozbalovacího menu vyberte skupinu, obsahující exempláře, které potřebujete editovat.

| Nev    | yřízené položky (0) Zo            | bbrazení skupiny () |           |  |
|--------|-----------------------------------|---------------------|-----------|--|
| Nebyla | a vybrána žádná skupina           | a                   |           |  |
| č.     | Vytvořit novou skupinu            | kód                 | Signatura |  |
| Žá     | Upravit skupinu<br>Smazat skupinu |                     |           |  |
|        | Sdílená skupina                   |                     |           |  |
| Ľ      | (testovaci001)                    |                     |           |  |

- 4. Zaškrtnutím vyberte položky, které chcete editovat.
- 5. Klikněte na **Akce**.
- 6. Z rozbalovacího menu vyberte Upravit vybrané jednotky.

| <upiny-< th=""><th></th><th>144</th><th>4</th><th>₩</th><th>Akce 🕶</th><th>Řádků</th></upiny-<> |                                        | 144                                                                                                    | 4                                                                                                    | ₩                                                                                                    | Akce 🕶                                                                                                    | Řádků                                                                                                    |
|-------------------------------------------------------------------------------------------------|----------------------------------------|----------------------------------------------------------------------------------------------------|----------------------------------------------------------------------------------------------------|----------------------------------------------------------------------------------------------------|----------------------------------------------------------------------------------------------------|----------------------------------------------------------------------------------------------------|
| Čárový kód                                                                                      | Signatura                              | Použit tagy                                                                                                    |                                                                                                    |                                                                                                    |                                                                                                    |                                                                                                    |
| test000010                                                                                      | 364.612-053.2                          | Odebrat vybrané jednotky ze s<br>Exempláře<br>Vyžádat vybrané jednotky<br>Upravit vybrané jednotky<br>Přesunout vybrané jednotky do | kupiny<br>označ                                                                                                    | ených                                                                                                    | signatur                                                                                                    | matizova                                                                                                    |
|                                                                                                 | Čárový kód<br>test000010<br>test000008 | Čárový kód         Signatura           test000010         364.612-053.2           test000008         364.612-053.2                  | Čárový kód     Signatura     Použít tagy       test000010     364.612-053.2     Skupina       0debrat vybrané jednotky ze sł     Ddebrat vybrané jednotky ze sł       Exempláře     Vyžádat vybrané jednotky       Upravit vybrané jednotky do     Přesunout vybrané jednotky do | Čárový kód     Signatura     Použít tagy       test000010     364.612-053.2     Skupina       test000008     364.612-053.2     Odebrat vybrané jednotky ze skupiny       Exempláře     Vyžádat vybrané jednotky       Upravit vybrané jednotky     Přesunout vybrané jednotky do označe | Čárový kód     Signatura     Použít tagy       test000010     364.612-053.2     Skupina       test000008     364.612-053.2     Odebrat vybrané jednotky ze skupiny       Exempláře     Vyžádat vybrané jednotky       Upravit vybrané jednotky     Přesunout vybrané jednotky do označených | Čárový kód     Signatura       test000010     364.612-053.2       test000008     364.612-053.2       Skupina     Odebrat vybrané jednotky ze skupiny       Exempláře       Vyžádat vybrané jednotky       Upravit vybrané jednotky do označených signatur |

7. V nové záložce prohlížeče se otevře *Editor jednotek*. Proveďte požadované změny a potvrďte kliknutím na **Uložit a zavřít**.

|              | - san or just   |                                             |           |  |
|--------------|-----------------|---------------------------------------------|-----------|--|
| Zobrazit d   | etaily jednotek | Skrýt vlastnosti jednotky                   |           |  |
| Pracovní     | jednotky Do     | okončené jednotky                           | Čablana   |  |
| 1 1 1 1      | Dur vybrane     |                                             | Sabiolia  |  |
| Čáro         |                 | ivov Profix e Signatu Sufix ei              |           |  |
| Cáro<br>Cáro | vý VytvořeAkt   | ivov Prefix s Signatu Sufix si<br>18- 364.6 | Půjčovat? |  |

8. Položky byly aktualizovány, obnovte svoji obrazovku.

## Vymazání exemplářů z katalogu

- 1. Klikněte na Katalogizace-Skupiny jednotek. Otevře se rozhraní Skupiny jednotek.
- 2. Klikněte na Skupiny.
- 3. Z rozbalovacího menu vyberte skupinu, obsahující exempláře, které potřebujete vymazat z katalogu.

| Nevy     | vřízené položky (0) Zo                                      | obraze <mark>n</mark> í skupiny () |           |  |
|----------|-------------------------------------------------------------|------------------------------------|-----------|--|
| Nebyla   | a vybrána žádná skupina<br>Skupiny                          | a                                  |           |  |
| č.<br>Žá | Vytvořit novou skupinu<br>Upravit skupinu<br>Smazat skupinu | kód                                | Signatura |  |
|          | Sdílená skupina                                             |                                    |           |  |

- 4. Zaškrtnutím vyberte položky, které chcete vymazat z katalogu.
- 5. Klikněte na **Akce**.
- 6. Z rozbalovacího menu vyberte Vymazat vybrané jednotky z katalogu.

| Skup | oina | č. 1691: testovací001 počet | položek: 4 / Vyvtvořeno 2018-12-<br>103854) @ TEST-I IB |                                                    |       |
|------|------|-----------------------------|---------------------------------------------------------|----------------------------------------------------|-------|
|      | Sł   | kupiny                      |                                                         | H H H Akce -                                       | λád   |
| č.   |      | Čárový kód                  | Signatura                                               | Odebrat vybrane jednotky ze skupiny                |       |
| 1    |      | test000010                  | 364.612-053.2                                           | Wžádat vybrané jednotky                            | atizo |
| 2    |      | test000007                  | 2-18                                                    | Upravit wbrané jednotky                            | nýct  |
| 3    |      | test000005                  | 364-7                                                   | Discurrent unbrané jednotky do označených signatur | žby   |
| 4    |      | test000008                  | 364.612-053.2                                           | Vymazat vybrané jednotky z katalogu                | atizo |
|      |      |                             |                                                         | Zobrazit<br>Tiskové štítky                         |       |

7. Objeví se vyskakovací okno s žádostí o potvrzení. Klikněte na **OK/Continue**.

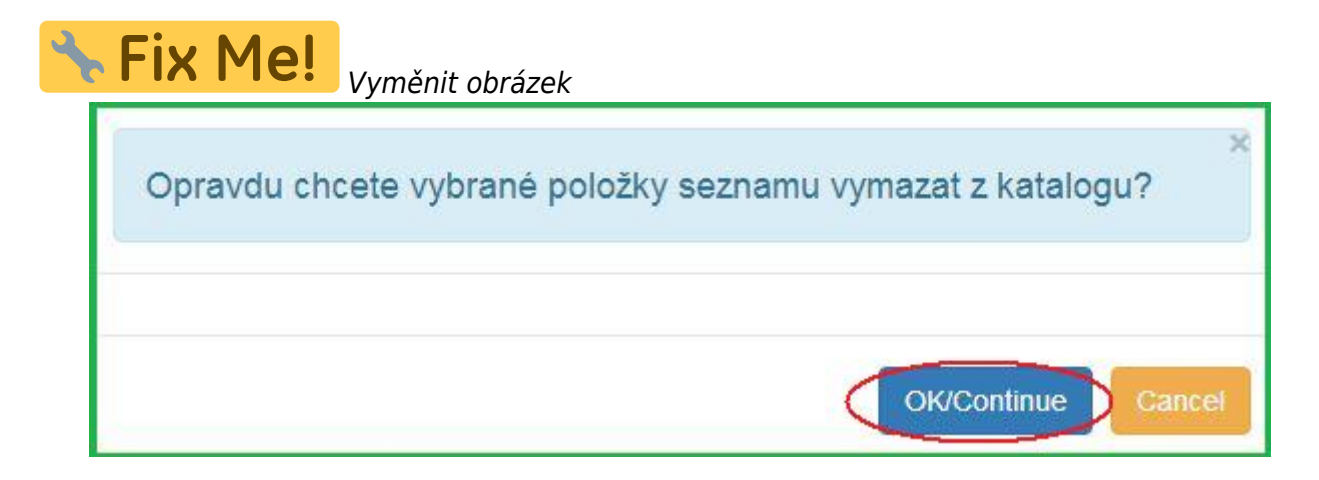

8. Exempláře byly vymazány z katalogu.

## Rezervování exemplářů ve skupině

- 1. Klikněte na **Katalogizace** → **Skupiny jednotek**. Otevře se rozhraní *Skupiny jednotek*.
- 2. Klikněte na **Skupiny**.
- Z rozbalovacího menu vyberte skupinu, obsahující exempláře, na které chcete vytvořit rezervaci.

| Nevy   | vřízené položky (0) Zo            | brazení skupiny () |           |  |
|--------|-----------------------------------|--------------------|-----------|--|
| Nebyla | a vybrána žádná skupina           | 1                  |           |  |
| <      | Skupiny                           |                    |           |  |
| č.     | Vytvořit novou skupinu            | kód                | Signatura |  |
| Žá     | Upravit skupinu<br>Smazat skupinu |                    |           |  |
|        | Sdílená skupina                   |                    |           |  |
|        | testovací001                      |                    |           |  |
|        |                                   |                    |           |  |

- 4. Zaškrtnutím vyberte položky, které chcete rezervovat.
- 5. Klikněte na **Akce**.
- 6. Z rozbalovacího menu vyberte **Vyžádat vybrané jednotky**.

| kup<br>2T0 | oina<br>12:55 | č. 1691: testovací001 počet polož<br>15+01:00 / Novotný (200000038) | ek: 2 / Vyvtvořeno 2018-12-<br>4) @ TEST-LIB                                                                                                    |                               |       |       |       |          |          |
|------------|---------------|---------------------------------------------------------------------|----------------------------------------------------------------------------------------------------|-------------------------------|-------|-------|-------|----------|----------|
|            | Sk            | cupiny-                                                             | n 20 Construction and a second and a second second s | K                             | •     |       | ₩     | Akce 🔻   | Řádků    |
| č.         |               | Čárový kód                                                          | Signatura                                                                                                    | Použít tagy                   |       |       |       | ^        | 1        |
| 1          |               | test000010                                                          | 364.612-053.2                                                                                                    | Skupina                       |       |       |       |          | matizova |
| 2          |               | test000008                                                          | 364.612-053.2                                                                                                    | Odebrat vybrané jednotky ze s | skup  | biny  |       |          | matizova |
|            |               |                                                                     |                                                                                                    | Vyžádat vybrané jednotky      |       |       |       | - 1      |          |
|            |               |                                                                     |                                                                                                    | Upravit vybrané jednotky      |       |       |       |          |          |
|            |               |                                                                     |                                                                                                    | Přesunout vybrané jednotky d  | 0 OZ  | znače | ených | signatur |          |
|            |               |                                                                     |                                                                                                    | Vymazat vybrané jednotky z ka | atalo | oan   |       |          |          |

 Zadejte čárový kód čtenáře, pro kterého je rezervace vytvářena. Jako výchozí je vyplněn čárový kód přihlášeného uživatele.

| Vyžádat exemp    | láře              | ×                                 |
|------------------|-------------------|-----------------------------------|
| Čárový kód uživa | atele 2000000385  | Novotný, <mark>Al</mark> ois      |
| Typ rezervace    | Rezervace exem v  | Knihovna pro vyzvednutí rezervace |
|                  | Počet jednotek: 3 | OK Zrušit                         |

- 8. Vyberte požadovanou knihovnu pro vyzvednutí rezervace.
- 9. Vyberte požadovaný typ rezervace.
- 10. Potvrďte kliknutím na **OK**.
- 11. Rezervace byla vytvořena.

## Přesun exemplářů do signatur

- 1. Vyhledejte titul v katalogu.
- 2. Klikněte na panel Správa exemplářů

| Dotte          | ily záznami                                                       | u                                                                                                    |                                      |                                              |                                               |                                                  |                   |                                                                                                    |                  |                  |                                                          | ×                |
|----------------|-------------------------------------------------------------------|----------------------------------------------------------------------------------------------------|--------------------------------------|----------------------------------------------|-----------------------------------------------|--------------------------------------------------|-------------------|----------------------------------------------------------------------------------------------------|------------------|------------------|----------------------------------------------------------|------------------|
| Náze           | v:                                                                | Děti a rodiče v rozvo<br>zúčastněné profesior                                                         | du : manuál pro<br>nály a rodiny     | Vydání:                                      | Vydání první                                  | TCN (kontrol<br>záznamu):                        | . <b>č.</b> 24323 | Vy                                                                                                    | tvořil           | (a):             | Klara                                                    |                  |
| Auto           | r:                                                                | Matoušek, Oldřich 19                                                                                  | 947-                                 | Datum vydání                                 | 2015                                          | Databázové                                       | <b>D:</b> 24323   | Na                                                                                                    | iposle<br>litova | edy<br>I(a):     | Klara                                                    |                  |
| Sign:<br>zázn: | atura z bib.<br>amu:                                              | 364.642                                                                                               |                                      |                                              |                                               | Vlastník zázr                                    | amu               | Ča<br>ec                                                                                                  | is pos<br>litace | slední<br>:      | 2016-12-13 1                                             | 6:58             |
| Zač            | átek Předo                                                        | chozí Další Ko                                                                                        | nec Zpět k vý                        | sledkům ( 1 / 12 )                           |                                               |                                                  | Přidat jednotk    | y Seriály -                                                                                               | 0                | značit pro:      | Další akc                                                | e: •             |
|                |                                                                   |                                                                                                    |                                      |                                              |                                               |                                                  |                   |                                                                                                    |                  |                  |                                                          |                  |
| Zob            | orazení v OPA                                                     | Cu Editace MARC                                                                                       | u Zobrazení                          | MARCu Zobrazi                                | t rezervace Čá                                | ásti monografií                                  | Správa exen       | nplářů Spo                                                                                                | jené e           | exempláře        |                                                          |                  |
| Zob            | razení v OPA(<br>razit vlastnictv                                 | Cu Editace MARC                                                                                       | u Zobrazení                          | MARCu Zobrazi                                | t rezervace Čá                                | ásti monografií                                  | Správa exen       | nplářů Spo                                                                                                | jené e           | exempláře<br>N   | lastavit jako výcho:                                     | zí zobra         |
| Zob            | orazení v OPA(<br>razit vlastnictv                                | Cu Editace MARC<br>í exemplářů zde nebo                                                               | u Zobrazení                          | MARCu Zobrazi                                | t rezervace Čá                                | ásti monografií                                  | Správa exen       | nplářů) Spo                                                                                               | jené e           | exempláře<br>N   | lastavit jako výcho:                                     | zí zobra         |
| Zob            | vrazení v OPA(<br>razit vlastnictv<br>Zobrazit prá                | Cu Editace MARC<br>í exemplářů zde nebo<br>ázdné signatury 🕑                                          | u Zobrazení<br>níže<br>Zobrazit práz | MARCu Zobrazi<br>dné knihovny 🗹              | t rezervace Čá<br>Zobrazit detail             | ásti monografií<br>y jednotky 🗹                  | Správa exer       | nplářů Spo                                                                                                | jené e           | Akce -           | lastavit jako výcho:<br>Řádků 25 🗸                       | zí zobra         |
| Zob            | razení v OPA(<br>razit vlastnictv<br>Zobrazit prá<br>Zobrazit del | Cu Editace MARC<br>í exemplářů zde nebo<br>ázdné signatury @<br>taily signatury @                     | u Zobrazení                          | MARCu Zobrazi<br>dné knihovny 🖲              | t rezervace Čá                                | ásti monografií<br>y jednotky 🖉                  | Správa exer       | III III<br>Strana 1 -                                                                                     | jené e<br>₩      | Akce -           | lastavit jako výcho:<br>Řádků 25 <del>↓</del>            | zí zobra         |
| Zob            | razení v OPA(<br>razit vlastnictv<br>Zobrazit prá<br>Zobrazit dei | Cu Editace MARC<br>í exemplářů zde nebo<br>ázdné signatury @<br>taily signatury @<br>Vlastnická kniho | u Zobrazení<br>níže<br>Zobrazit práz | MARCu Zobrazi<br>dné knihovny Ø<br>Signatura | t rezervace Čá<br>Zobrazit detail<br>Knihovna | ásti monografií<br>y jednotky 🖉<br>a/pobočka Jed | Správa exen       | Implářů     Spo       Implářů     Spo       Implářů     Spo       Implářů     Strana 1 +       Čárový kód | jené e           | Akce -<br>Status | lastavit jako výcho.<br>Řádků 25 <del>-</del><br>Upozorr | zí zobra<br>Nění |

- 3. Zaškrtnutím zvolte signaturu, do které chcete přesunout exempláře.
- 4. Klikněte na Akce.
- 5. Z rozbalovacího menu vyberte Označit Knihovna/signatura jako cíl přesunu.

| Zo  | brazení v C   | PACu Editace MARC        | Cu Zobrazení M | /ARCu Zobraz   | it rezervace Č | části monografií                        | Správa exempl                     | ářů | Spo | ojené | exempláře | Nasta |
|-----|---------------|--------------------------|----------------|----------------|----------------|-----------------------------------------|-----------------------------------|-----|-----|-------|-----------|-------|
| Zol | orazit vlastn | ictví exemplářů zde nebo | níže           |                |                |                                         |                                   |     |     |       |           |       |
|     | Zobrazit      | prázdné signatury 🗹      | Zobrazit prázo | Iné knihovny 🗹 | Zobrazit deta  | ily jednotky 🗹                          |                                   | M   |     | ₩     | Akce -    | Ř     |
|     | Zobrazit      | detaily signatury 🗷      | 8              |                |                | Tiskové štítky<br>Označit               |                                   |     |     | 11.1  | -         |       |
| č.  |               | Vlastnická kniho         | vna            | Signatura      | Knihovn        | Елетріаг јако                           | poskozeny                         |     |     |       |           |       |
| 1   |               | TEST                     | -SYS TEST-LIB  | 821.162.3      | Beletrie       | Knihovna/sign                           | postradany<br>atura jako cíl přes | unu |     |       |           | 0     |
|     |               |                          |                |                |                | <u>Přidat</u><br>Signatury<br>Exempláře |                                   |     |     |       |           |       |

- 6. Klikněte na **Katalogizace** → **Skupiny jednotek**. Otevře se rozhraní *Skupiny jednotek*.
- 7. Klikněte na **Skupiny**.
- 8. Z rozbalovacího menu vyberte skupinu, obsahující exempláře, které chcete přesunout do signatury.

| Nevy   | vřízené položky (0) Zo            | obrazení skupiny () |           |  |
|--------|-----------------------------------|---------------------|-----------|--|
| Nebyla | a vybrána žádná skupina           | a                   |           |  |
| č.     | Skupiny<br>Vytvořit novou skupinu | kód                 | Signatura |  |
| Žá     | Upravit skupinu<br>Smazat skupinu |                     |           |  |
|        | Sdílená skupina                   |                     |           |  |
| 2      | testovací001                      |                     |           |  |

- 9. Zaškrtnutím vyberte položky, které chcete přesunout.
- 10. Klikněte na **Akce**.
- 11. Z rozbalovacího menu vyberte Přesunout vybrané jednotky do označených signatur.

| <b>kup</b><br>2T0 | <b>ina</b><br>2:55 | č. 1691: testovací001 počet položel<br>:15+01:00 / Novotný (200000003854) | k: 2 / Vyvtvořeno 2018-12-<br>.) @ TEST-LIB |                                |         |       |            |                          |             |  |  |  |          |
|-------------------|--------------------|---------------------------------------------------------------------------|---------------------------------------------|--------------------------------|---------|-------|------------|--------------------------|-------------|--|--|--|----------|
|                   | Sł                 | Skupiny-                                                                  |                                             |                                |         |       |            | <ul> <li>Řádk</li> </ul> |             |  |  |  |          |
| č.                |                    |                                                                           |                                             |                                |         |       | Čárový kód | Signatura                | Použít tagy |  |  |  | <b>^</b> |
| 1                 |                    | test000010                                                                | 364.612-053.2                               | Skupina                        |         |       |            |                          |             |  |  |  |          |
| 2                 |                    | test000008                                                                | 364.612-053.2                               | Odebrat vybrané jednotky ze s  | skupin  | 1     |            | matizov                  |             |  |  |  |          |
|                   |                    |                                                                           |                                             | Exemplare                      |         |       |            |                          |             |  |  |  |          |
|                   |                    |                                                                           |                                             |                                |         |       |            |                          |             |  |  |  |          |
|                   |                    |                                                                           |                                             | Dřasupout vybrané jednotky     | 0.0702  | čoný  | h cignotu  | _                        |             |  |  |  |          |
|                   |                    |                                                                           |                                             | Presultour vybrane jeditotky d | 0 02112 | cenyo | n signatu  | -                        |             |  |  |  |          |
|                   |                    |                                                                           |                                             | Vymazat vybrané jednotky z ka  | atalogu | È.    |            | •                        |             |  |  |  |          |

Last update: 2018/12/18 katalogizace:skupiny\_jednotek.https://eg-wiki.osvobozena-knihovna.cz/doku.php/katalogizace:skupiny\_jednotek?rev=1545092770 01:26

12. Jednotky byly přesunuty.

From: https://eg-wiki.osvobozena-knihovna.cz/ - Evergreen DokuWiki CZ

Permanent link: https://eg-wiki.osvobozena-knihovna.cz/doku.php/katalogizace:skupiny\_jednotek?rev=1545092770

Last update: 2018/12/18 01:26

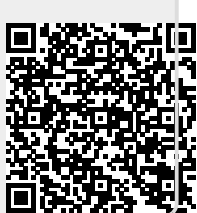